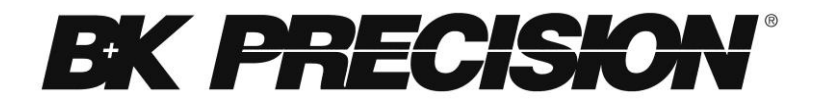

## Model: 4014B, 4040B DDS Function Generator

**USER MANUAL** 

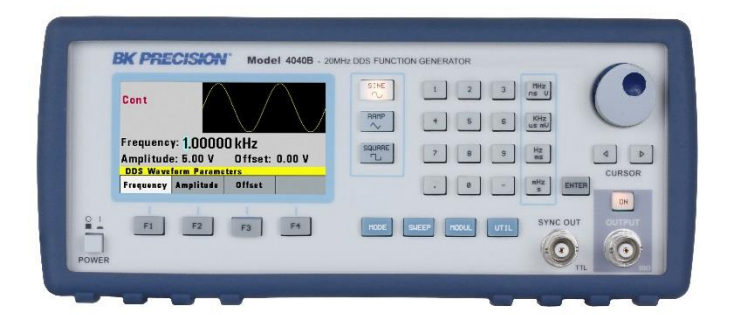

### Safety Summary

The following safety precautions apply to both operating and maintenance personnel and must be observed during all phases of operation, service, and repair of this instrument. Before applying power, follow the installation instructions and become familiar with the operating instructions for this instrument.

If this device is damaged or something is missing, contact the place of purchase immediately.

This manual contains information and warnings that must be followed to ensure safe operation as well as maintain the meter in a safe condition.

#### **GROUND THE INSTRUMENT**

To minimize shock hazard, the instrument chassis and cabinet must be connected to an electrical ground. This instrument is grounded through the ground conductor of the supplied, three-conductor ac power cable. The power cable must be plugged into an approved threeconductor electrical outlet. Do not alter the ground connection. Without the protective ground connection, all accessible conductive parts (including control knobs) can render an electric shock. The power jack and mating plug of the power cable must meet IEC safety standards.

#### DO NOT OPERATE IN AN EXPLOSIVE ATMOSPHERE

Do not operate the instrument in the presence of flammable gases or fumes. Operation of any electrical instrument in such an environment constitutes a definite safety hazard.

#### **KEEP AWAY FROM LIVE CIRCUITS**

Instrument covers must not be removed by operating personnel. Component replacement and internal adjustments must be made by qualified maintenance

personnel. Disconnect the power cord before removing the instrument covers and replacing components. Under certain conditions, even with the power cable removed, dangerous voltages may exist. To avoid injuries, always disconnect power and discharge circuits before touching them.

#### DO NOT SERVICE OR ADJUST ALONE

Do not attempt any internal service or adjustment unless another person, capable of rendering first aid and resuscitation, is present.

#### DO NOT SUBSTITUTE PARTS OR MODIFY THE INSTRUMENT

Do not install substitute parts or perform any unauthorized modifications to this instrument. Return the instrument to B&K Precision for service and repair to ensure that safety features are maintained.

#### WARNINGS AND CAUTIONS

**WARNING** and **CAUTION** statements, such as the following examples, denote a hazard and appear throughout this manual. Follow all instructions contained in these statements.

A **WARNING** statement calls attention to an operating procedure, practice, or condition, which, if not followed correctly, could result in injury or death to personnel.

A **CAUTION** statement calls attention to an operating procedure, practice, or condition, which, if not followed correctly, could result in damage to or destruction of part or all of the product.

WARNING: Do not alter the ground connection. Without the protective ground connection, all accessible conductive parts (including control knobs) can render an electric shock. The power jack and mating plug of the power cable meet IEC safety standards.

- WARNING: To avoid electrical shock hazard, disconnect power cord before removing covers. Refer servicing to qualified personnel.
- CAUTION: Before connecting the line cord to the AC mains, check the rear panel AC line voltage indicator. Applying a line voltage other than the indicated voltage can destroy the AC line fuses. For continued fire protection, replace fuses only with those of the specified voltage and current ratings.
- CAUTION: This product uses components which can be damaged by electro-static discharge (ESD). To avoid damage, be sure to follow proper procedures for handling, storing and transporting parts and subassemblies which contain ESD-sensitive components.

### **Compliance Statements**

Disposal of Old Electrical & Electronic Equipment (Applicable in the European Union and other European countries with separate collection systems)

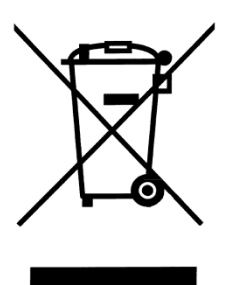

This product is subject to Directive 2002/96/EC of the European Parliament and the Council of the European Union on waste electrical and electronic equipment (WEEE), and in jurisdictions adopting that Directive, is marked as being put on the market after August 13, 2005, and should not be disposed of as unsorted municipal waste. Please utilize your local WEEE collection facilities in the disposition of this product and otherwise observe all applicable requirements.

## **Safety Symbols**

| <u>_</u>   | Refer to the user manual for warning<br>information to avoid hazard or personal<br>injury and prevent damage to instrument. |
|------------|----------------------------------------------------------------------------------------------------|
|            | Chassis (earth ground) symbol.                                                                                              |
| þ          | On (Power). This is the In position of the power switch when instrument is ON.                                              |
| Ц          | Off (Power). This is the Out position of the power switch when instrument is OFF.                                           |
| Ι          | On (Supply). This is the AC mains connect/disconnect switch at the back of the instrument.                                  |
| $\bigcirc$ | Off (Supply). This is the AC mains connect/disconnect switch at the back of the instrument.                                 |

### **CE Declaration of Conformity**

The function generators meet the requirements of 2006/95/EC Low Voltage Directive and 2004/108/EC Electromagnet Compatibility Directive with the following standards.

#### Low Voltage Directive

EN61010-1:2010 Safety requirements for electrical equipment for measurement, control, and laboratory use-Part 1

#### **EMC Directive**

- EN61326-1:2006
- EN61000-3-2 (2006+A2:2009)
- EN61000-3-3 (2008)
- EN61000-4-2 (2009)/-3
   (2006+A2:2010)/-4 (2004+A1:2010)/-5
   (2006)/-6 (2009)/-11 (2004)

| 1 |     | INTR          | ODUCTION      | 11       |
|---|-----|---------------|---------------|----------|
|   | 1.1 | Introductio   | n             | 11       |
|   | 1.2 | Description   | ז             | 11       |
|   | 1.3 | Specification | ons           | 11       |
| 2 |     | INST          | ALLATION      |          |
|   | 2.1 | Introductio   | n             | 16       |
|   | 2.2 | Package C     | Contents      | 16       |
|   | 2.4 | Instrument    | Mounting      | 17       |
|   | 2.5 | Power Rec     | quirements    | 17       |
|   | 2.6 | Fuse Repla    | acement       | 18       |
|   | 2.7 | Grounding     | Requirements. | 18       |
|   | 2.8 | Signal Cor    | nnections     | 19       |
| 3 |     | OPEF          | RATING INST   | RUCTIONS |
|   |     | 20            |               |          |
|   | 3.1 | General De    | escription    | 20       |
|   | 3.2 | Display Wi    | ndow          | 21       |
|   | 3.3 | Front Pane    | el Controls   | 22       |
|   | 3.4 | Connector     | S             | 22       |
|   | 3.5 | Output Co     | nnections     | 23       |
|   | 3.6 | MENU Key      | /S            | 24       |
|   |     | 3.6.1         | WAVEFORM Keys | 24       |
|   |     | 3.6.2         | MODE Key      |          |
|   |     | 3.6.3         | UTILITY Key   |          |

|   |      | 3.6.4            | SWEEP Key                      | 31           |
|---|------|------------------|--------------------------------|--------------|
|   |      | 3.6.5            | MODULATION Key                 | 33           |
|   | 3.7  | ON Key           |                                | 36           |
|   | 3.8  | Cursor Ke        | eys                            | 36           |
|   | 3.9  | Rotary In        | out Knob                       | 37           |
|   | 3.10 | ) Power-C        | n Settings                     | 37           |
|   | 3.11 | Memory           |                                | 38           |
|   | 3.12 | 2 Displavir      | ng Errors                      | 38           |
|   | 3.13 | B Quick St       | art                            | 39           |
|   |      | 3.13.1           | Selecting a Standard Wavefor   | <i>m.</i> 39 |
|   |      | 3.13.2           | Setting the Output             | 40           |
|   |      | 3.13.3           | Using Voltage Offset           | 40           |
|   |      | 3.13.4           | Storing and Recalling a Wavel  | orm          |
| A |      |                  |                                | 40           |
| 4 |      | PRU              | GRAWINING                      | . 42         |
|   | 4.1  | Overview         | /                              | 42           |
|   |      | 4.1.1<br>Interfa | Connecting to USB (Virtual CON | 1)<br>42     |
|   |      | 4.1.2            | USB (Virtual COM) Settings     | 49           |
|   | 4.2  | Device S         | tates                          | 49           |
|   |      | 4.2.1            | Local State (LOCS)             | 49           |
|   |      | 4.2.2            | Remote State (REMS)            | 49           |
|   | 4.3  | Message          | Exchange Protocol              | 50           |
|   |      | 4.3.1            | The Input Buffer               | 50           |
|   |      | 4.3.2            | The Output Queue               | 50           |
|   |      | 9                |                                |              |

|     | 4.3.3    | Response Messages           | 51   |
|-----|----------|-----------------------------|------|
| 4.4 | Instrume | nt Identification           | 51   |
| 4.5 | Instrume | nt Reset                    | 51   |
| 4.6 | Comma    | nd Syntax                   | 51   |
|     | 4.6.1    | General Command Structure.  | 51   |
| 4.7 | Status R | eporting                    | 56   |
|     | 4.7.1    | The Error Queue             | 56   |
|     | 4.7.2    | Error Codes                 | 57   |
| 4.8 | COMMO    | N COMMANDS                  | 61   |
|     | 4.8.1    | System Data Commands        | 61   |
|     | 4.8.2    | Internal Operation Commands | : 62 |
|     | 4.8.3    | Device Trigger Commands     | 62   |
|     | 4.8.4    | Stored Settings Commands    | 63   |
| 4.9 | INSTRU   | MENT CONTROL COMMA          | NDS  |
|     |          |                             | 64   |
|     | 4.9.1    | Default Subsystem           | 65   |

# **1** Introduction

### 1.1 Introduction

This manual contains information required to operate the B&K Precision model 4014B and 4040B DDS Function Generators. This section covers the instrument's general description, specifications and characteristics.

### **1.2 Description**

The 4014B and 4040B are versatile high performance function generators. Implemented using a DDS (direct digital synthesis) architecture, these instruments generate stable and precise sine, square, and triangle waveforms. Both models also provide linear and logarithmic sweep for users needing sweep capability. An auxiliary TTL output at the generator's frequency is available to synchronize external devices. The instrument can also be remotely operated via the USB interface and is SCPI compatible.

### 1.3 Specifications

| Model 4014B               |                  | 4040B            |  |  |
|---------------------------|------------------|------------------|--|--|
| Frequency Characteristics |                  |                  |  |  |
| Sine                      | 0.01 Hz – 12 MHz | 0.01 Hz – 20 MHz |  |  |
| Square                    | 0.01 Hz – 12 MHz | 0.01 Hz – 20 MHz |  |  |
| Triangle                  | 0.01 Hz – 1 MHz  | 0.01 Hz – 2 MHz  |  |  |
| Accuracy                  | 0.01% + 0.006 Hz |                  |  |  |
| _                         |                  |                  |  |  |

| Resolution                                                                                                    | *6 digits or 10 mHz                                                                                                    |                                                                                                    |  |  |
|----------------------------------------------------------------------------------------------------|----------------------------------------------------------------------------------------------------|----------------------------------------------------------------------------------------------------|--|--|
| Output Characteristics                                                                                                    |                                                                                                    |                                                                                                    |  |  |
| Amplitude                                                                                                    | 10 mV <sub>p-p</sub> to 10 V <sub>p-p</sub> (into                                                                                           | ο 50 Ω)                                                                                                    |  |  |
| Range                                                                                                    | 20 mV <sub>p-p</sub> to 20 V <sub>p-p</sub> (ope                                                                                            | en circuit)                                                                                                    |  |  |
| Resolution                                                                                                    | 3 digits (1000 counts)                                                                                                    |                                                                                                    |  |  |
| Amplitude                                                                                                    | ± 2 % ± 20 mV of progr                                                                                                    | ammed output from 1.01                                                                                                    |  |  |
| Accuracy                                                                                                    | V – 10 V                                                                                                    | 1                                                                                                    |  |  |
| Flatness                                                                                                    | ± 0.5 dB to 1 MHz                                                                                                    | ± 0.5 dB to 1 MHz                                                                                                    |  |  |
|                                                                                                    | ± 1 dB to 12 MHz                                                                                                    | ± 1 dB to 20 MHz                                                                                                    |  |  |
| Offset Range                                                                                                    | - 4.99 V to 4.99 V (into                                                                                                    | 50 Ω)                                                                                                    |  |  |
| Offset                                                                                                    | 10 mV, 3 digits                                                                                                    |                                                                                                    |  |  |
| Resolution                                                                                                    |                                                                                                    |                                                                                                    |  |  |
| Offset Accuracy                                                                                                    | $\pm 2\% \pm 10$ mV (into 50                                                                                                    | Ω)                                                                                                    |  |  |
| Output                                                                                                    | $50 \Omega \pm 2 \%$                                                                                                    |                                                                                                    |  |  |
| Impedance                                                                                                    |                                                                                                    |                                                                                                    |  |  |
| Output                                                                                                    | Protected against short                                                                                                    | circuit or accidental                                                                                                    |  |  |
| Protection                                                                                                    | Voltage practically avail                                                                                                    | able in electronic                                                                                                    |  |  |
|                                                                                                    | laboratories, applied to the main output                                                                                                    |                                                                                                    |  |  |
| Wayoform Chara                                                                                                    |                                                                                                    |                                                                                                    |  |  |
|                                                                                                    |                                                                                                    |                                                                                                    |  |  |
| Distortion                                                                                                    |                                                                                                    |                                                                                                    |  |  |
| DISIONION                                                                                                    | 1  MHZ = 3  MHZ,                                                                                                    | = 5  MHZ                                                                                                    |  |  |
|                                                                                                    | 5 MHz - 12 MHz                                                                                                    | 5 MHz _ 12 MHz                                                                                                    |  |  |
|                                                                                                    | < -45  dBc                                                                                                    | < -45  dBc                                                                                                    |  |  |
|                                                                                                    |                                                                                                    | 12  MHz = 20  MHz                                                                                                    |  |  |
|                                                                                                    | $< 50  dB_{\odot}$                                                                                                    |                                                                                                    |  |  |
|                                                                                                    |                                                                                                    | < -70 dBc                                                                                                    |  |  |
|                                                                                                    |                                                                                                    | < -50 dBc                                                                                                    |  |  |
| Square Rise/Fall                                                                                                    | < 20 ns (10% to 90% at                                                                                                    | < -50 dBc                                                                                                    |  |  |
| Square Rise/Fall<br>Time                                                                                                    | < 20 ns (10% to 90% a                                                                                                    | < -50 dBc<br>t full amplitude into 50 Ω)                                                                                                    |  |  |
| Square Rise/Fall<br>Time<br>Variable Duty                                                                                              | < 20 ns (10% to 90% at Square: 20% to 80 %, u                                                                                               | <pre>-50 dBc t full amplitude into 50 Ω) up to 2 MHz</pre>                                                                                                    |  |  |
| Square Rise/Fall<br>Time<br>Variable Duty<br>Cycle                                                                                     | < 20 ns (10% to 90% at<br>Square: 20% to 80 %, t<br>Triangle: 1 % to 99 % it                                                                | <ul> <li>&lt; -50 dBc</li> <li>t full amplitude into 50 Ω)</li> <li>up to 2 MHz</li> <li>n 1% steps, up to 200 kHz</li> </ul>                                                                   |  |  |
| Square Rise/Fall<br>Time<br>Variable Duty<br>Cycle<br>Symmetry                                                                         | < 20 ns (10% to 90% at<br>Square: 20% to 80 %, u<br>Triangle: 1 % to 99 % in<br>± 1 %                                                       | <ul> <li>&lt;-50 dBc</li> <li>t full amplitude into 50 Ω)</li> <li>up to 2 MHz</li> <li>n 1% steps, up to 200 kHz</li> </ul>                                                                    |  |  |
| Square Rise/Fall<br>Time<br>Variable Duty<br>Cycle<br>Symmetry<br>Accuracy at 50%                                                      | < 20 ns (10% to 90% at<br>Square: 20% to 80 %, t<br>Triangle: 1 % to 99 % in<br>± 1 %                                                       | <ul> <li>&lt;-50 dBc</li> <li>t full amplitude into 50 Ω)</li> <li>up to 2 MHz</li> <li>n 1% steps, up to 200 kHz</li> </ul>                                                                    |  |  |
| Square Rise/Fall<br>Time<br>Variable Duty<br>Cycle<br>Symmetry<br>Accuracy at 50%<br>Operating Modes                                   | < 20 ns (10% to 90% a<br>Square: 20% to 80 %, u<br>Triangle: 1 % to 99 % in<br>± 1 %                                                        | < -50 dBc<br>t full amplitude into 50 Ω)<br>up to 2 MHz<br>n 1% steps, up to 200 kHz                                                                                                    |  |  |
| Square Rise/Fall<br>Time<br>Variable Duty<br>Cycle<br>Symmetry<br>Accuracy at 50%<br><b>Operating Modes</b><br>Continuous              | < 20 ns (10% to 90% a<br>Square: 20% to 80 %, u<br>Triangle: 1 % to 99 % in<br>± 1 %                                                        | <ul> <li>&lt; -50 dBc</li> <li>t full amplitude into 50 Ω)</li> <li>up to 2 MHz</li> <li>n 1% steps, up to 200 kHz</li> <li>rogrammed parameters</li> </ul>                                     |  |  |
| Square Rise/Fall<br>Time<br>Variable Duty<br>Cycle<br>Symmetry<br>Accuracy at 50%<br><b>Operating Modes</b><br>Continuous<br>Triggered | < 20 ns (10% to 90% a<br>Square: 20% to 80 %, u<br>Triangle: 1 % to 99 % in<br>± 1 %<br>Output continuous at pr<br>Output quiescent until t | <ul> <li>&lt; -50 dBc</li> <li>t full amplitude into 50 Ω)</li> <li>up to 2 MHz</li> <li>n 1% steps, up to 200 kHz</li> <li>rogrammed parameters</li> <li>riggered by an internal or</li> </ul> |  |  |

| DC to > 20 kHz minimum bandwidth |                                              |                     |  |
|----------------------------------|----------------------------------------------|---------------------|--|
| Counter Characte                 | eristics                                     |                     |  |
| Range                            | 50 Hz to 25 MHz                              |                     |  |
| Resolution                       | Auto ranging, up to 8 di                     | igits               |  |
| Accuracy                         | ± 0.02 % ± 2 digits                          |                     |  |
| Sensitivity                      | 100 mV <sub>rms</sub> typical                |                     |  |
| General                          |                                              |                     |  |
| Memory Storage                   | Store up to 10                               | Store up to 20      |  |
|                                  | instrument settings                          | instrument settings |  |
| Power                            | 100 V – 240 V AC ± 10% (90 V – 264 VAC)      |                     |  |
| Requirements                     |                                              |                     |  |
| Max. Power                       | < 25 VA                                      | < 30 VA             |  |
| Consumption                      |                                              |                     |  |
| Operating                        | 0 °C – 50 °C                                 |                     |  |
| Temperature                      |                                              |                     |  |
| Storage                          | -10 °C – 70 °C                               |                     |  |
| Temperature                      |                                              |                     |  |
| Humidity                         | 95% RH, 0 °C – 30 °C                         |                     |  |
| Dimensions                       | 213 mm x 88 mm x 210 mm (WxHxD)              |                     |  |
| Weight                           | Approx. 2.5 kg                               |                     |  |
| Safety                           | EN55011 for radiated and conducted emissions |                     |  |
| Standards                        | EN55082                                      |                     |  |
|                                  | EN61010                                      |                     |  |

\*For square wave, resolution is up to 4 digits when frequency is > 20 kHz.

\*\*For sine wave at 5  $V_{p-p}$  into 50  $\Omega$ .

**Note:** All specifications apply to the unit after a temperature stabilization time of 15 minutes over an ambient temperature range of 23 °C  $\pm$  5 °C. Specifications are subject to change without notice.

To ensure the most current version of this manual, please download the latest version here: <u>http://www.bkprecision.com/search/4040B</u> For current up-to-date product information, please visit <u>www.bkprecision.com</u>

# **2** Installation

### 2.1 Introduction

This section contains installation information, power requirements, initial inspection and signal connections for the 4014B and 4040B signal generators.

### 2.2 Package Contents

Please inspect the instrument mechanically and electrically upon receiving it. Unpack all items from the shipping carton, and check for any obvious signs of physical damage that may have occurred during transportation. Report any damage to the shipping agent immediately. Save the original packing carton for possible future reshipment. Every generator is shipped with the following contents:

- 4014B or 4040B DDS function generator
- AC Power Cord
- USB (type A to B) interface cable
- Manual contained on CD
- Certificate of Calibration

Verify that all items above are included in the shipping container. If anything is missing, please contact B&K Precision.

### 2.4 Instrument Mounting

The 4014B and 4040B Function Generators are intended for bench use. The instrument includes a front feet tilt mechanism for optimum panel viewing angle. The instrument does not require special cooling when operated within conventional temperature limits. It may be installed in a closed rack or test station if proper air flow can assure removing about 15 W of power dissipation.

### 2.5 Power Requirements

The function generators can be operated from any source of 90V to 264V AC, frequency from 48Hz to 66Hz. The maximum power consumption is 25 VA(4014B)/30VA(4040B). Use a slow blow fuse of 1A, UL/CSA approved as indicated on the rear panel of the instrument.

The instrument power fuse is located in the AC input plug. To access the fuse, first disconnect the power cord and then remove the fuse box.

### 2.6 Fuse Replacement

There is a 1A, 250V rated slow blow fuse at the AC input. Should the fuse ever get blown, follow the steps below to replace:

- 1. Locate the fuse box next to the AC input connector in the rear panel.
- 2. With a small flat blade screwdriver, insert into the fuse box slit to pull and slide out the fuse box as indicated below.
- 3. Check and replace fuse if necessary.

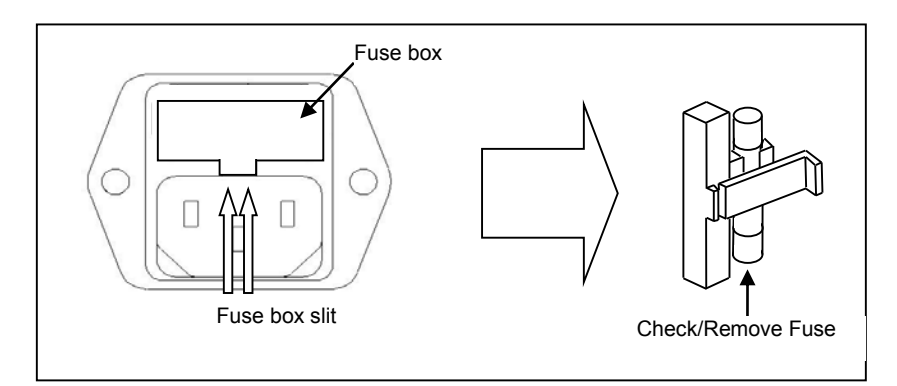

### 2.7 Grounding Requirements

For the safety of operating personnel, the instrument must be grounded. The central pin on the AC plug grounds the instrument when properly connected to the ground wire and plugged into proper receptacle.

#### WARNING

TO AVOID PERSONAL INJURY DUE TO SHOCK, THE THIRD WIRE EARTH GROUND MUST BE CONTINUOUS TO THE POWER OUTLET. BEFORE CONNECTION TO THE POWER OUTLET, EXAMINE ALL CABLES AND CONNECTIONS BETWEEN THE UNIT AND THE FACILITY POWER FOR A CONTINUOUS EARTH GROUND PATH. THE POWER CABLE MUST MEET IEC SAFETY STANDARDS.

### 2.8 Signal Connections

Use RG58U 50 $\Omega$  or equivalent coaxial cables for all input and output signals to and from the instrument.

## **3** Operating Instructions

### 3.1 General Description

This section describes the displays, controls and connectors of the function generator. All controls for the instrument local operation are located on the front panel

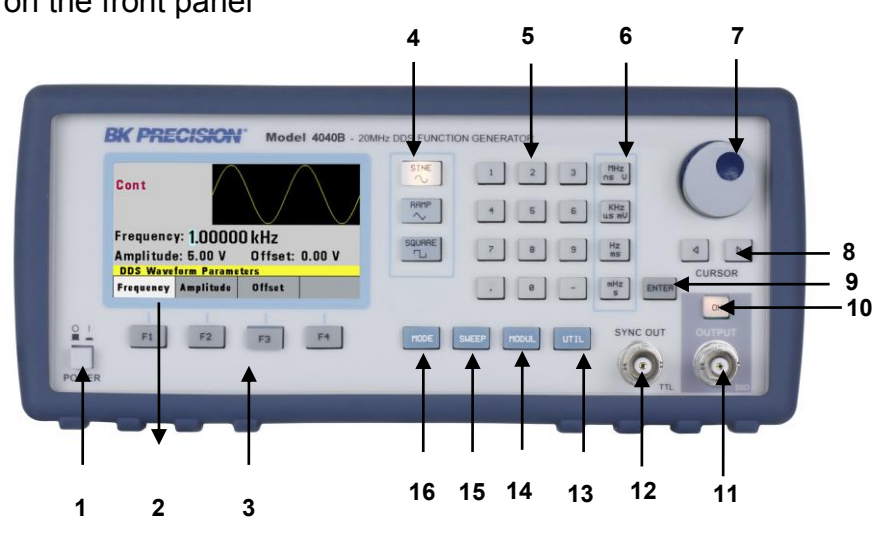

| Power Button  | Power ON/OFF unit                            |
|---------------|----------------------------------------------|
| LCD Display   | Displays all instrument data<br>and settings |
| Function Keys | F1 – F4 function keys to select menu options |
|               | Power Button<br>LCD Display<br>Function Keys |

| 4  | Waveform<br>Buttons       | Select Sine, Ramp/Triangle,                             |
|----|---------------------------|---------------------------------------------------------|
| 5  | Numeric<br>Keypad         | Enter numeric values for parameters                     |
| 6  | Units Keys                | Select unit of frequency, time, or voltage              |
| 7  | Rotary Knob               | Increment/decrement numerical values or menu selections |
| 8  | Cursor Keys               | Move cursor (when visible) left or right                |
| 9  | Enter Key                 | Confirm parameter entries                               |
| 10 | Output<br>ON/OFF          | Enable/Disable Output                                   |
| 11 | Output BNC                | Main output                                             |
| 12 | SYNC OUT<br>BNC           | Sync output                                             |
| 13 | UTIL Button               | Utility menu                                            |
| 14 | MODUL                     | Selects Modulation menu                                 |
| 15 | Button<br>SWEEP<br>Button | Selects Sweep function menu                             |
| 16 | MODE Button               | Selects Trigger mode menu                               |

### 3.2 Display Window

The function generator has a color LCD display that can display up to  $400 \times 240$  dots. When powering on the unit, sine waveform is selected and current settings will appear in the display. The bottom of the display shows a menu (selectable with function keys) that corresponds to the function, parameter,

or mode display selected.

### 3.3 Front Panel Controls

The front-panel controls select, display, and change parameter, function, and mode settings.

Use the numerical keypad, rotary input knob and the cursor movement keys to enter data into the waveform generator.

To change a setting:

1. Press the key that leads to the item to change.

2. Move cursor using cursor keys to the appropriate position in the numeric field (if applicable).

3. Use the rotary input or the numerical keyboard to change the value of the displayed item. Changes take effect immediately.

### 3.4 Connectors

The function generator has two BNC connectors on the front panel where you can connect coaxial cables. These coaxial cables serve as carrier lines for output signals delivered from the function generator.

#### **Output Connector**

Use this connector to transfer the main output signal from the function generator.

#### **Trig In Connector**

Use this connector to apply an external trigger or gate signal, depending on the waveform generator setting, to the generator. When the built-in frequency counter is enabled, this connector becomes an input for the counter.

#### Sync Out Connector

Use this connector to output a positive TTL sync pulse generated at each waveform cycle.

#### **Modulation In Connector**

5V p-p signal for 100% modulation, 10Kohms input impedance with DC - >20 KHz bandwidth.

### 3.5 Output Connections

The waveform generator output circuits operate as a 50  $\Omega$  voltage source working into a 50  $\Omega$  load. At higher frequencies, non terminated or improperly terminated output causes aberrations on the output waveform. In addition, loads less than 50  $\Omega$  reduce the waveform amplitude, while loads more than 50  $\Omega$  increase waveform amplitude.

Excessive distortion or aberrations caused by improper termination are less noticeable at lower frequencies, especially with sine and triangle waveforms. To ensure waveform integrity, follow these precautions:

- 1. Use good quality 50  $\Omega$  coaxial cable and connectors.
- 2. Make all connections tight and as short as possible.
- Use good quality attenuators if it is necessary to reduce waveform amplitudes applied to sensitive circuits.
   Use termination or impedance-matching devices to
- 4. Use termination or impedance-matching devices to avoid reflections.

5. Ensure that attenuators and terminations have adequate power handling capabilities.

If there is a DC voltage across the output load, use a coupling capacitor in series with the load. The time constant of the coupling capacitor and load must be long enough to maintain pulse flatness.

#### **Impedance Matching**

If the waveform generator is driving a high impedance, such as a 1 M $\Omega$  input impedance (paralleled by a stated capacitance) of an oscilloscope vertical input, connect the transmission line to a 50  $\Omega$  attenuator, a 50  $\Omega$  termination and to the oscilloscope input. The attenuator isolates the input capacitance of the device and terminates the waveform generator properly.

### 3.6 MENU Keys

These keys select the main menus for displaying or changing a parameter, function, or mode.

#### 3.6.1 WAVEFORM Keys

These keys select the waveform output and display the waveform parameter menu (frequency, amplitude and offset).

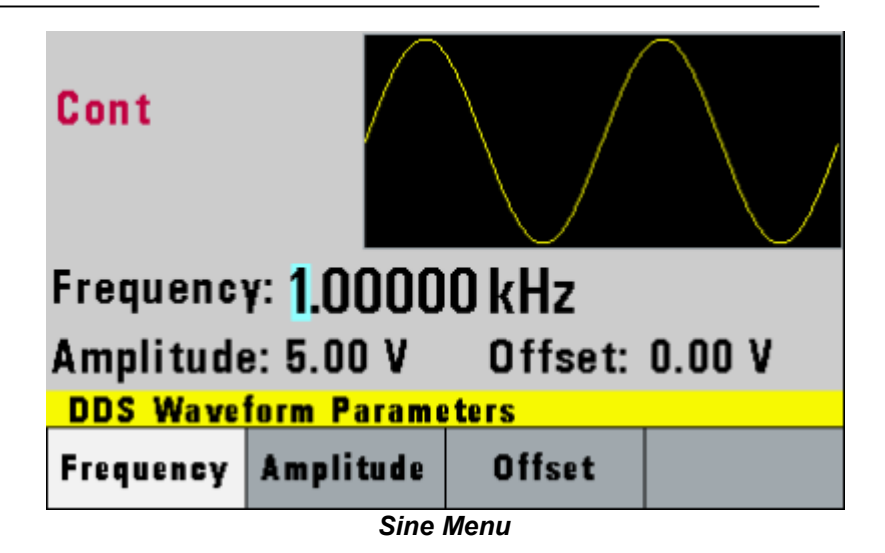

**F1: Frequency –** Selects and displays the frequency. Change the frequency setting using the cursor keys, rotary knob, or numerical keys.

**F2: Amplitude –** Selects and displays the amplitude. Change the amplitude setting using the cursor keys, rotary knob, or numerical keys.

**F3: Offset –** Selects and displays the offset parameter. Change the offset by using the cursor keys, rotary knob, or numerical keys. If a certain setting cannot be produced, the waveform generator will display a "**Setting Conflict**" message.

Amplitude and offset settings interact and are bound by hardware restrictions. To obtain the desired waveform, the amplitude and offset must satisfy the following formula: (Vp-p)/2 + |offset| <= 5 volts

**F4: Symmetry –** When the Square or Triangle waveforms are selected, the SYMMETRY (duty cycle) parameter is available. Change the symmetry (Triangle) or duty cycle (Square) by using the cursor keys, rotary knob, or numerical keys. If a certain setting cannot be produced, the waveform generator will display a warning message.

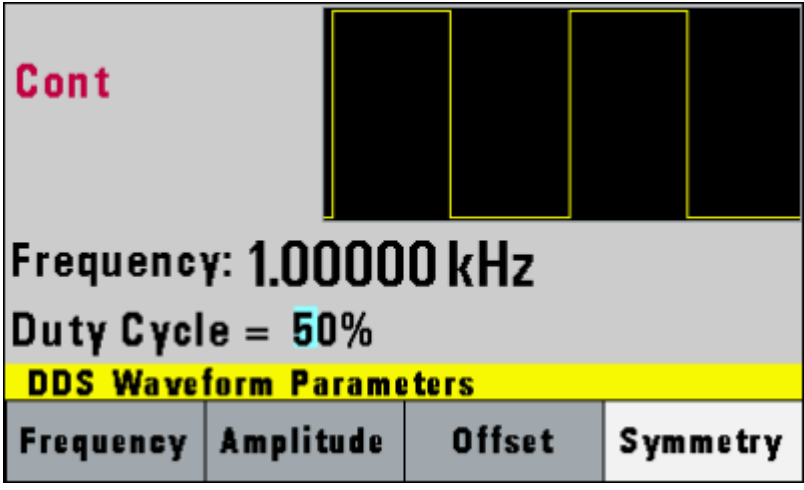

Square Menu

#### 3.6.2 MODE Key

Selects the output mode: CONT (Continuous), TRIG (Triggered), GATE (Gated), and BRST (Burst).

To select the output mode, press MODE, then press the function key that corresponds to the desired Mode menu option, as shown:

| Cont                   |           |       |       |  |
|------------------------|-----------|-------|-------|--|
| Frequency: 1.00000 kHz |           |       |       |  |
| Mode: Cont             |           |       |       |  |
| Mode Selection         |           |       |       |  |
| Continuous             | Triggered | Gated | Burst |  |

Mode Menu

F1: Continuous – Selects continuous output.

**F2: Triggered** – Triggers one output cycle of the selected waveform for each trigger event.

**F3: Gated** – Triggers output cycles as long as the trigger source asserts the gate signal.

**F4: Burst** – Triggers 'N' number of output cycles for each trigger event, where N ranges from 2 to 65,535.

*Note: Gate and Burst modes are not available on 4014B.* 

After selecting the TRIGGERED, GATED, or BURST menu, the trigger source menu is available:

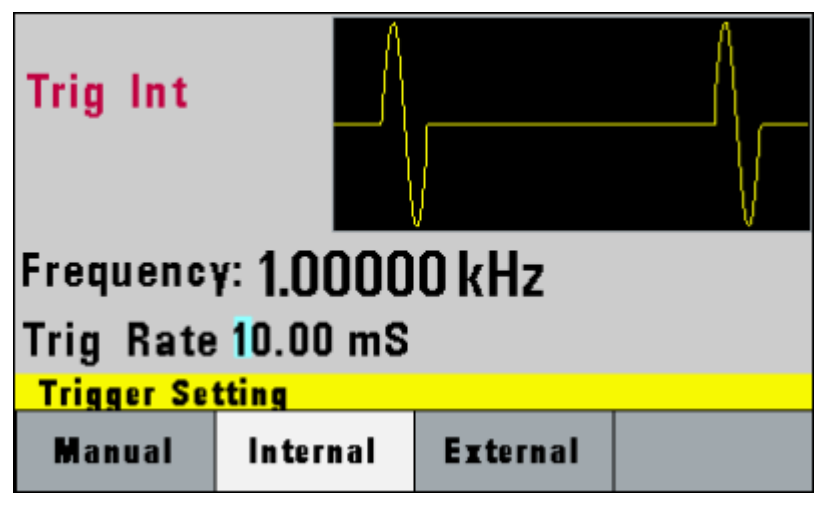

Trigger Menu

**F1: Manual** – Selects manual as the trigger source. To trigger the waveform generator,

press this MANUAL trigger button again.

**F2: Internal** – Selects the internal trigger generator as the trigger source. Change the internal trigger rate displayed with the rotary input knob.

**F3: External** – Selects the external trigger signal as the trigger source. The trigger source is supplied through the TRIG IN connector.

In BURST MODE, the **F4** key displays **N-Burst**, representing the number of burst cycles to output with

each trigger. The  ${\bf N}$  value can be changed from 2 to 65,535.

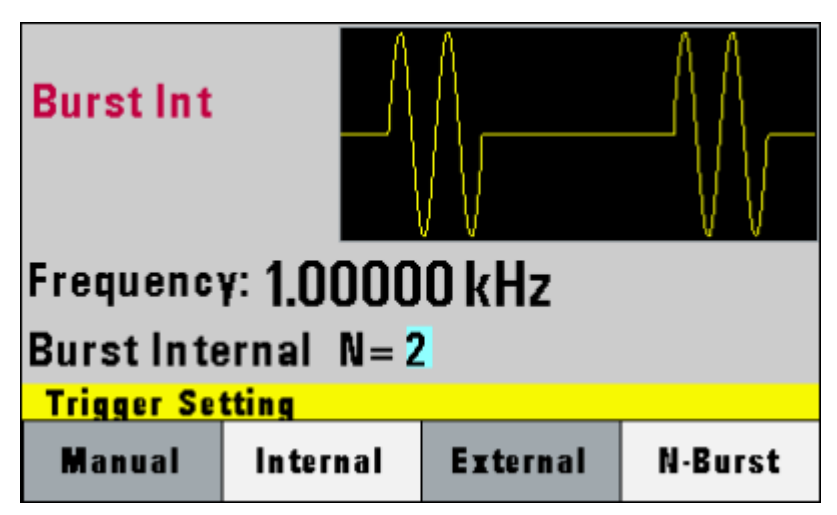

Burst Menu

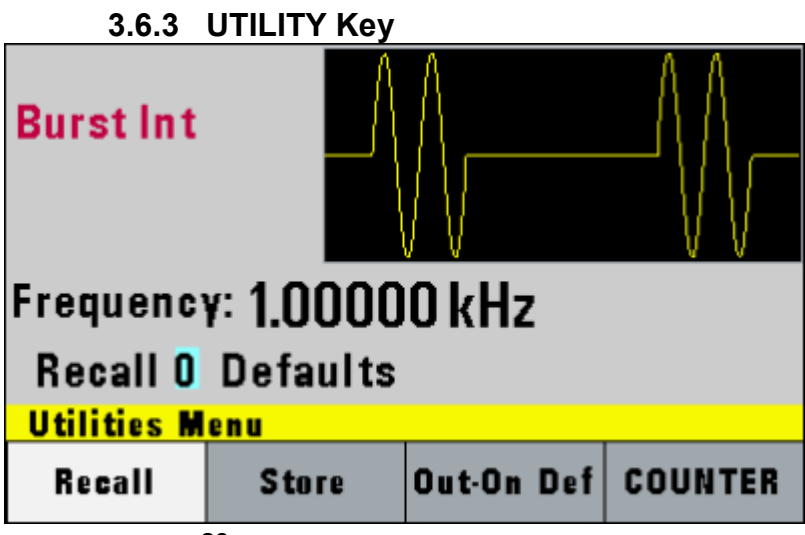

#### Utility Menu

F1: Recall – Recalls a previously stored front-panel setup from the selected buffer. Change the buffer number by using the rotary input knob. Valid storage buffer numbers are from:
4014B: 1 to 9

**4040B**: 1 to 19

Buffer 0 is the factory default setup.

F2: Store – Stores the current front-panel setup to the specified storage buffer. Change the buffer number by using the data keys or the rotary input knob. Valid storage buffer numbers range from:
4014B: 1 to 9
4040B: 1 to 19

**F3: Out-On Def** – Selects the OUTPUT state on powerup. Select **ON** to enable or **OFF** to disable the output on power-up.

**F4: COUNTER** – Enables the built-in frequency counter. The frequency of the signal connected to the **TRIG IN** connector will be displayed. The counter is auto ranging with up to 8 digits of resolution.

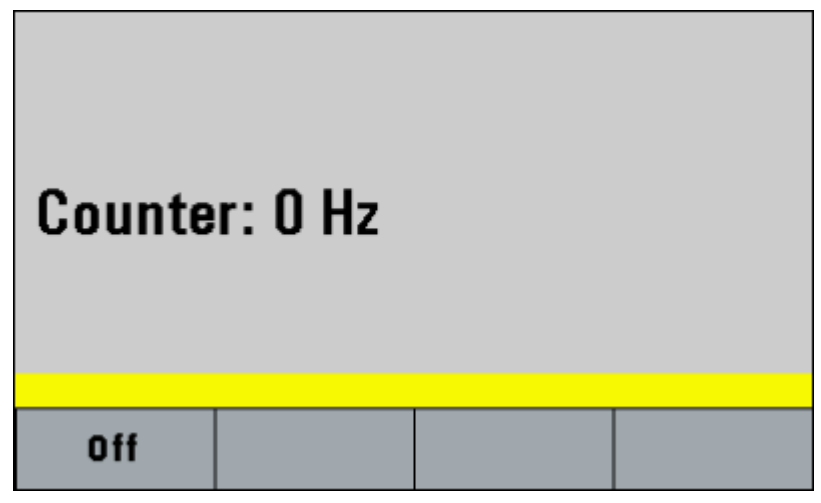

**Counter Screen** 

Press F1 - Off to turn off the counter.

#### 3.6.4 SWEEP Key

Selects the Sweep Mode and allows entering of sweep parameters: Sweep Start, Sweep Stop, and Sweep Rate. To select the sweep mode, press SWEEP, then press the function key that corresponds to the desired Sweep menu option, as shown:

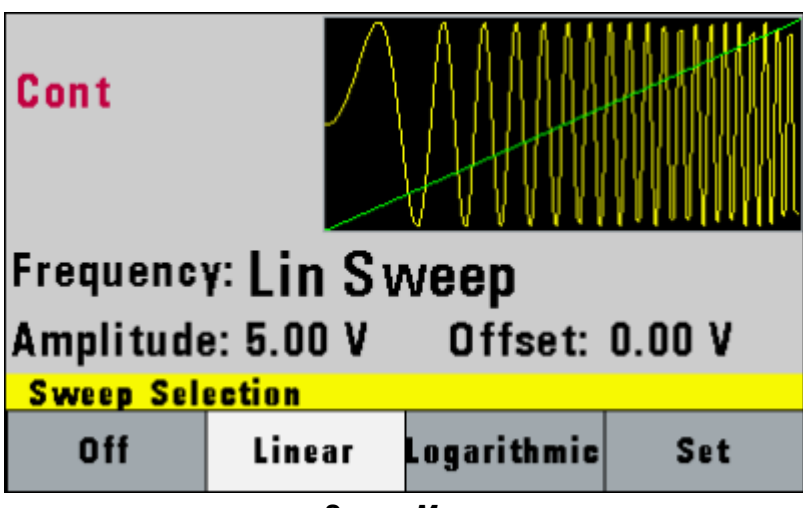

Sweep Menu

- F1: Off Disables the sweep function.
- F2: Linear Selects the Linear sweep shape.
- **F3: Logarithmic** Selects the Logarithmic sweep shape.
- F4: Set Defines the Sweep Start and Stop frequencies.

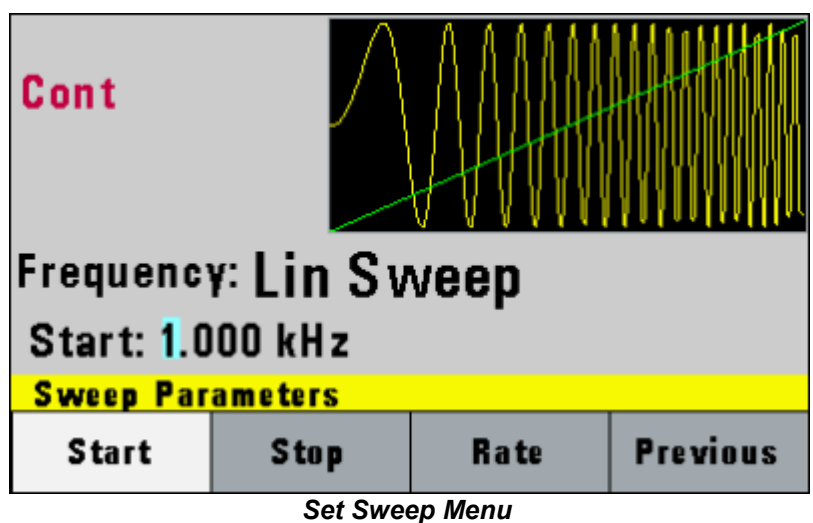

#### 3.6.5 MODULATION Key

Selects the AM or FM Modulation mode. To select the output mode, press MODUL key, then press the function key that corresponds to the desired menu option, as shown:

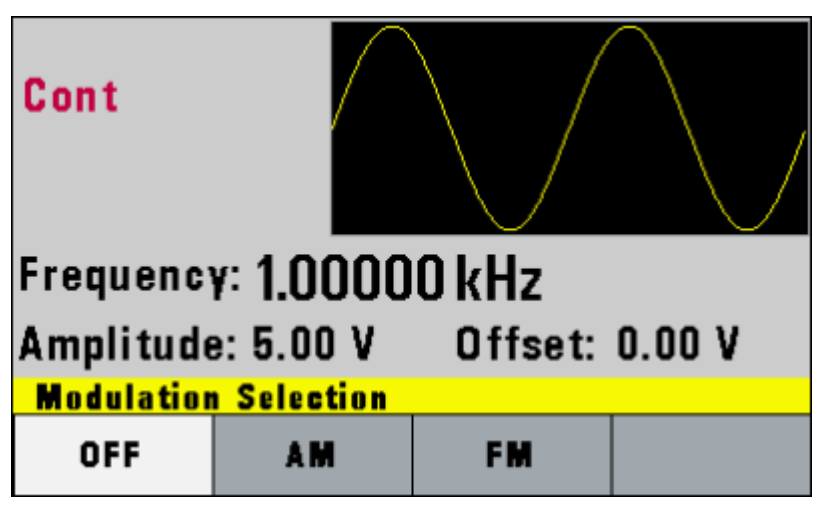

Modulation Menu

Press F2 to select AM menu:

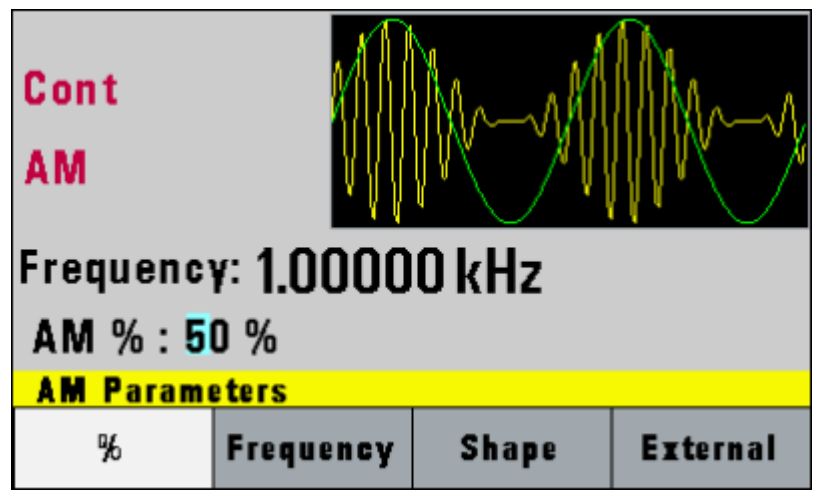

AM Menu

F1: % - Defines the modulation depth (from 0 to 100%)

**F2: Frequency** - Selects the modulation frequency, from 0.1 Hz to 20.00 kHz.

**F3: Shape** - Selects the modulating waveform between Sine, Square, or Triangle. For model 4014B, only Sine is available.

**F4: External** - Selects and enables the external modulation by an external signal applied to the Modulation In connector in the rear panel.

Press F3 to select FM menu:

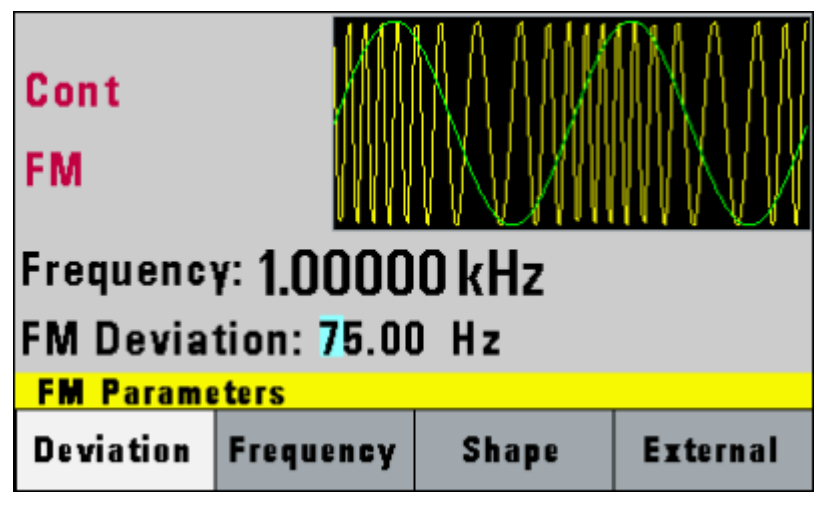

FM Menu

F1: Deviation - Defines the FM deviation frequency.

**F2: Frequency** - Selects the modulation frequency, from 0.1 Hz to 20.00 kHz.

**F3: Shape** - Selects the shape of the modulating waveform between Sine, Triangle, or Square. For model 4014B, only Sine is available.

**F4: External** - Selects and enables the external modulation by an external signal applied to the Modulation In connector in the rear panel.

### 3.7 ON Key

Use this key to control the main output signal. When the output is active, the **ON** key will be lit. By default, this will be ON (enabled) from a power-up. This can be changed by changing the **Out-On Def** settings from the **UTILITY** menu.

### 3.8 Cursor Keys

Use these keys to move the cursor (when visible) either left or right. They are used in conjunction with the rotary input knob to set the step size of the rotary input knob.
# 3.9 Rotary Input Knob

Use this knob to increase and decrease numeric values. The cursor indicates the low-order position of the displayed value which changes when you rotate the knob (for straight numeric entries only). For other types of data, the whole value changes when you rotate the knob.

## 3.10 Power-On Settings

At power-on, the waveform generator performs a diagnostic self-test procedure to check itself for errors. If an error is found, an error code and text will appear in the display window. Other error codes appear when you enter an invalid front-panel setting. For more information on error codes, see the Error Indication section. When the waveform generator finishes the diagnostic self-test routine, it enters the local state (LOGS) and assumes power-on default settings. Table 1 lists the factory default settings or selected after RECALL 0.

| Key Function | Value      | Description                  |
|--------------|------------|------------------------------|
| Function     | Sine       | Output Waveform              |
| Frequency    | 1.0000 kHz | Waveform Frequency           |
| Amplitude    | 5.00 V     | Peak-to-peak output          |
|              |            | amplitude                    |
| Offset       | 0.00 V     | Zero DC offset               |
| Output       | OFF        | Output disabled              |
| Sweep        | OFF        | Sweep function disabled      |
| Modulation   | OFF        | Modulation function disabled |
| N-BURST      | 2          | Wave per burst for burst     |
|              |            | mode                         |
| Trig Source  | Continuous | Continuous trigger           |
| Trig Rate    | 10 ms      | Internal trigger rate        |

Table 1 – Power-on Default Settings

# 3.11 Memory

The waveform generator uses non-volatile flash memory for storing the front panel settings.

4014B: Up to 10 front panel settings can be stored (includes storage location 0 for factory default settings).4040B: Up to 20 front panel settings can be stored (includes storage location 0 for factory default settings).

# 3.12 Displaying Errors

The waveform generator displays error messages when front-panel settings are either invalid or may produce unexpected results.

Table 2 – Error Messages

| Message<br>Text | Description                              |
|-----------------|------------------------------------------|
| Out of range    | The set value is out of the instrument's |
|                 | innus.                                   |
| Setting         | Settings conflict with another           |
| conflict        | parameter setting or value.              |
| Empty           | Attempt to recall settings from an       |
| location        | empty storage location.                  |
| Trig rate short | Internal trigger rate is too short to    |
|                 | output waveform or burst.                |
| Save RAM        | New firmware installed.                  |

# 3.13 Quick Start

This section explains how to generate various waveforms and modify the output waveform.

- \* Generating a waveform output
- \* Modifying waveform output
- \* Storing and recalling a waveform generator setup

## 3.13.1 Selecting a Standard Waveform

You can select several standard waveforms as: sine, triangle, square. Creating a standard waveform requires selecting the waveform type, parameters and their settings that define the waveform.

Generating a standard waveform requires the following:

- \* Selecting the waveform
- \* Setting the output frequency
- \* Setting the output amplitude and offset

#### 3.13.2 Setting the Output

To set the output channel, press the Output **ON** key. The key will lit indicating the output is enabled.

## 3.13.3 Using Voltage Offset

Through the offset parameter you can add a positive or negative DC level to the output waveform.

To set voltage offset:

- 1. Select a waveform to display its menu.
- 2. Press F3:Offset to display the offset setting.

3. Use the rotary input knob or the numerical keys to set the voltage offset.

To turn the voltage offset OFF, repeat the steps above, but set the offset voltage level to 0.

# 3.13.4 Storing and Recalling a Waveform Generator Setup

You can store front-panel setups inside the internal nonvolatile flash memory. When you recall a stored setup, the front-panel settings change to match the settings in the stored setup.

## **Storing Setups**

To store the front-panel setup:

- 1. Press UTILITY to display the menu.
- 2. Press F2:Store to select the Store mode.
- Use the rotary input knob to select a buffer number. Valid buffer numbers range from 1 to 9 (4014B) or 1 to 19 (4040B).

Buffer 0 is a read-only buffer that contains the default setup/power-on settings from Table 1.

The function generator will overwrite and store settings into a buffer that had settings previously stored inside without a warning.

## **Recalling Setups**

To recall stored front-panel setup:

- 1. Press UTILITY to display the menu.
- 2. Press F1:Recall to select the Recall mode.
- Use the rotary input knob to select a buffer number. Valid buffers numbers range from 0 to 9 (4014B) or 0 to 19 (4040B). Buffer 0 is a read-only buffer that contains the default power-on setup.

# 4 Programming

## 4.1 Overview

This section provides detailed information on programming the generator via the USB (virtual COM) interface.

# 4.1.1 Connecting to USB (Virtual COM) Interface

Currently, the USB (virtual COM) interface supports Windows® XP/7 operating systems.

To connect to a PC for remote communication, please follow the steps below:

#### For Windows 7:

- The USB driver is included in the CD that comes with the instrument. You can also go to <u>www.bkprecision.com</u> and browse this product's page to find and download the USB driver.
- 2. Connect the included USB Type A to Type B cable to the generator and the computer, then power on the instrument.
- 3. On most operating systems, it will attempt to automatically install, showing the following screen:

| Driver Software Installation                                                   |                                                                    | ×     |
|--------------------------------------------------------------------------------|--------------------------------------------------------------------|-------|
| Installing device driver so                                                    | ftware                                                             |       |
| AT91USBSerial                                                                  | Searching Windows Update                                           |       |
| Obtaining device driver software for <u>Skip obtaining driver software fro</u> | from Windows Update might take a while.<br><u>m Windows Update</u> |       |
|                                                                                |                                                                    | Close |

- 4. Click the "Close" button to stop the automatic search of the driver from Windows Update.
- 5. Now, go to **Device Manager** on the computer (Open up the "start" button, and right-click "Computer" and select "Properties". Click "Device Manager" link on the top left of the side menu)
- 6. There will be an item listed under "Other devices" labeled "AT91USBSerial". Right-click the item and select "Update Driver Software..."

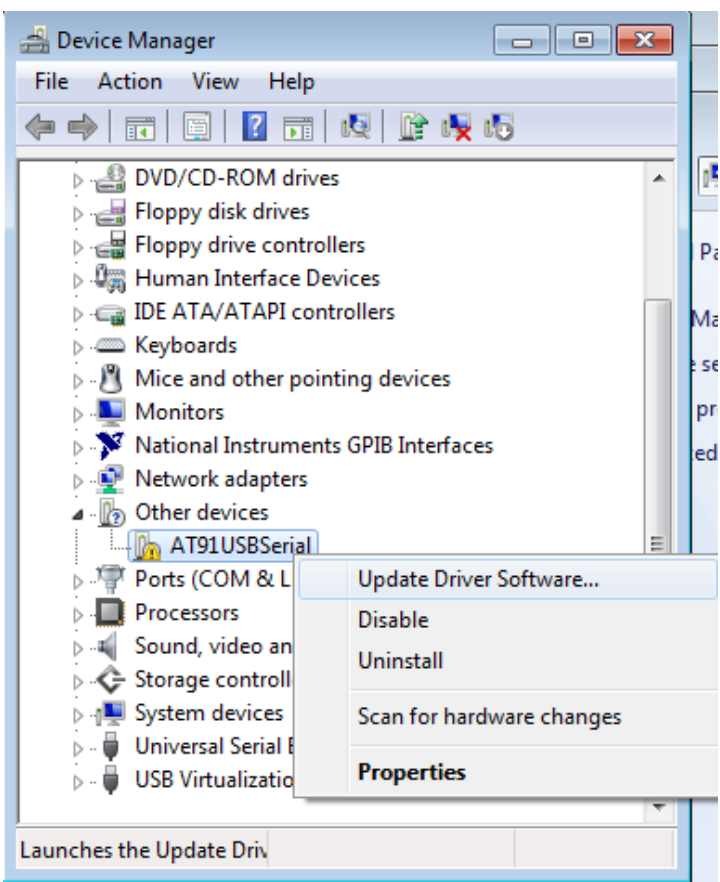

- 7. In the following window, select "Browse my computer for driver software", and following this, select "Let me pick from a list of device drivers on my computer".
- 8. Now there will be a window listing Common hardware types. Click the "Next" button and select on the following screen "Have Disk..."
- 9. From the "Install From Disk" window, click "Browse..." and locate and double-click the USB driver file

downloaded from the website labeled "atm6124\_cdc.inf".

10. Now click "OK". It will show in the window under Model "AT91 USB to Serial Converter". Click "Next" and you will get the following note:

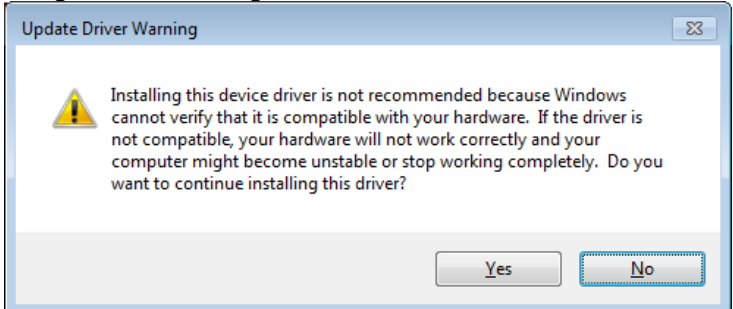

11. Go ahead and click "Yes". When you get the following prompt, select "Install this driver software anyway".

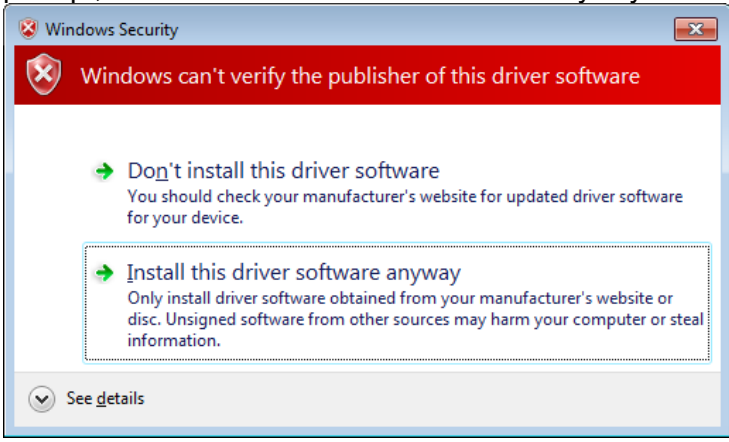

12. The driver will now install. Once finished, under "Device Manager", you should see under "Ports (COM & LPT)" an item labeled "BK Precision USB to Serial Converter (COM#)". The "COM#" is the com port that can be used to access the virtual COM port for remote communication.

## For Windows XP:

- The USB driver is included in the CD that comes with the instrument. You can also go to www.bkprecision.com and browse this product's page to find and download the USB driver.
- 2. Connect the included USB Type A to Type B cable to the generator and the computer, then power on the instrument.
- 3. The following screen will appear.

Found New Hardware Wizard Welcome to the Found New Hardware Wizard Windows will search for current and updated software by looking on your computer, on the hardware installation CD, or on the Windows Update Web site (with your permission). Read our privacy policy Can Windows connect to Windows Update to search for software? Yes, this time only Yes, now and every time I connect a device No, not this time Click Next to continue < Back Next > Cancel 4. Select "No, not this time" and click "Next".

- In the following screen, select "Install from a list or 5 specific location (Advanced)" and click "Next".
- 6. In the next screen, select "Don't search. I will choose the driver to install." and click "Next" again.
- 7. In the following screen, click "Have Disk ... "
- 8. From the "Install From Disk" window, click "Browse..." and locate and double-click the USB driver file

downloaded from the website labeled "atm6124\_cdc.inf". Select it and click "OK".

9. The following screen will appear.

| Found New Hardware Wizard                                                                                                    |  |  |
|----------------------------------------------------------------------------------------------------|--|--|
| Select the device driver you want to install for this hardware.                                                                                                  |  |  |
| Select the manufacturer and model of your hardware device and then click Next. If you have a disk that contains the driver you want to install, click Have Disk. |  |  |
| Show compatible hardware                                                                                                    |  |  |
| Model                                                                                                    |  |  |
| BK Precision USB to Serial Converter                                                                                                    |  |  |
| This driver is not digitally signed! <u>Have Disk</u> <u>Have Disk</u>                                                                                           |  |  |
| < Back Next > Cancel                                                                                                    |  |  |

10. Click "Next", and a prompt will appear:

| Hardware Installation                                                                                                    |
|----------------------------------------------------------------------------------------------------|
| The software you are installing for this hardware:<br>BK Precision USB to Serial Converter<br>has not passed Windows Logo testing to verify its compatibility<br>with Windows XP. (Tell me why this testing is important.)<br>Continuing your installation of this software may impair<br>or destabilize the correct operation of your system<br>either immediately or in the future. Microsoft strongly<br>recommends that you stop this installation now and<br>contact the hardware vendor for software that has<br>passed Windows Logo testing. |
| Continue Anyway                                                                                                    |

- 11. Click on "Continue Anyway" and the driver will now install.
- 12. The driver will now install. Once finished, under "Device Manager" (This can be opened by: Right-click "My Computer"->Select "Properties"->Select "Hardware" tab->Click "Device Manager"), you should see under "Ports (COM & LPT)" an item labeled "BK Precision USB to Serial Converter (COM#)". The "COM#" is the com port that can be used to access the virtual COM port for remote communication.

## 4.1.2 USB (Virtual COM) Settings

The USB (virtual COM) interface settings for the communication port are as follows:

BAUDRATE: 115200 PARITY: NONE DATA BITS: 8 STOP BIT: 1 FLOW CONTROL: NONE

# 4.2 Device States

The device may be in one of the two possible states described below.

### 4.2.1 Local State (LOCS)

In the LOCS state, the device may be operated from the front panel.

### 4.2.2 Remote State (REMS)

In the REMS state, the device may be operated from the USB interface. Actuating any front panel key will cause the device state to revert to the LOCS.

# 4.3 Message Exchange Protocol

The device decodes messages using the Message Exchange Protocol similar to the one defined in IEEE 488.2. The following functions implemented in the MEP must be considered:

## 4.3.1 The Input Buffer

The device has a 128-byte long cyclic input buffer. Decoding of remote messages is begun as soon as the input buffer is not empty, that is, as soon as the controller has sent at least one byte to the device. Should the input buffer be filled up by the controller faster than the device can remove the bytes and decode them, the bus handshake (CTS/RTS) is used to pause data transfer until room has been made for more bytes in the buffer. This prevents the controller from overrunning the device with data.

## 4.3.2 The Output Queue

The device has a 100-byte long output queue in which it stores response messages for the controller to read. If at the time a response message is formatted the queue contains previously formatted response messages, such that there is not enough places in the queue for the new message, the device will hold off putting the message in the queue until there is place for it.

#### 4.3.3 Response Messages

The device sends a Response Message in response to a valid query. All queries return a single Response Message Unit.

# 4.4 Instrument Identification

The \*IDN? common query is used to read the instrument's identification string. The string returned is as follows:

BK, MODEL 4040B,0,V0.1

The "V0.1" reflects the firmware version number and will change accordingly.

# 4.5 Instrument Reset

The \*RST common command effects an instrument reset to the factory default power up state.

# 4.6 Command Syntax

### 4.6.1 General Command Structure

A Program Message is defined as a string containing one Program Message Units, which is an instrument command or query. The Program Message is terminated by the Program Message Terminator.

The Program Message Terminator consists of optional white space characters, followed by the Linefeed (LF) character (0x0A).

The Program Message Unit can be divided into three sections as follows:

a) Program Header

The Program Header represents the operation to be performed, and consists of ASCII character mnemonics. Two types of Program Headers are used in the MODEL 4040B: Instrument-control headers and Common Command and Query headers. Common Command and Query Program Headers consist of a single mnemonic prefixed by an asterisk ('\*').

The mnemonics consist of upper - or lower-case alpha characters.

Example: The command to set the frequency to 1KHZ may be written in the following ways:

FREQ 1KHZ FREQ 1000HZ FREQ 1000 FREQ 1E3 freq 1khz freq 1000hz freq 1000 freq 1e3

b) Program Header Separator

The Program Header Separator is used to separate the program header from the program data. It consists of one or more white space characters, denoted as <ws>. Typically, it is a space.

c) Program Data

The Program Data represent the values of the parameters being set, for example, the '1KHZ' in the above examples. Different forms of program data are accepted, depending on the command. The Program Data types used in the instrument are:

i) Character program data

This form of data is comprised of a mnemonic made up of lower - or upper-case alpha characters. As with Program Header mnemonics, some Character Data mnemonics have short and long forms. Only the short or the long form may be used.

ii) Boolean data

Boolean data indicate that the parameter can take one of two states, ON or OFF. The parameter may be character type

ON or OFF

or numeric. A numeric value is rounded to an integer. A non-zero result is interpreted as 1 (ON), and a zero result as 0 (OFF).

Queries return the values 0 or 1.

iii) NRf

This is a decimal numeric data type, where NR1 indicates an integer number, NR2 indicates a fixed point real number, and NR3 indicates a floating point real number.

iv) Numeric value program data

This data type defines numeric values, as well as special cases of Character Data. Numeric values may be specified in any of Integer, Fixed Point or Floating Point format. All parameters which have associated units accept a suffix, which may be specified using upper or lower-case characters. When the suffix is not specified, the numeric value is accepted in the default units, which are Hertz for frequency, Seconds for time, and Volts for voltage. To set the frequency to 1KHz we can send one of the following commands:

FREQ 1000 FREQ 1E3

The special forms of character data accepted as numbers are

MAXimum: sets the parameter to its maximum

value.

MINimum: sets the parameter to its minimum value.

For example, to set the frequency to its maximum value we can send the command

## FREQ MAX

Some Program Message Units either require, or can accept, more than one data element. Program data elements are separated from each other by the Program Data Separator. It is defined as optional white space characters followed by a comma (','), which in turn is followed by optional white space characters.

There are two types of Program Message Units: Command Message Units and Query Message Units. A Query differs from a Command in that the Program Header is terminated with a question mark ('?'). For example, the frequency might be queried with the following query:

### FREQ?

Some Query Message Units accept data, giving the device more specific information about what is being queried. In many cases the Query Message Unit may optionally be supplied with the MIN or MAX mnemonics as data. This tells the device to return the minimum or maximum value to which the parameter may currently be set. For example,

FREQ? MAX

will return the maximum value to which the frequency may currently be set.

Not all Program Message units have query forms (for example, SAV), and some Program Message Units might have only the query form (for example IDN?).

The instrument puts the response to the query into the output queue, from where it may be read by the controller.

NOTE: All commands should be terminated with a <CR> carriage return or <LF> line feed character. Any response string from a query command has both <CR> and <LF> characters appended. For example, an amplitude query command will return 1.23<CR><LF>.

# 4.7 Status Reporting

The instrument is capable of reporting status events and errors to the controller.

## 4.7.1 The Error Queue

The error queue is used to store codes of errors detected in the device. It is implemented as a cyclic buffer of length 10. The error queue is read with the following query:

## ERR?

The first error in the queue is returned, and the queue is advanced.

## 4.7.2 Error Codes

The negative error codes are defined by SCPI. Positive codes are specific to the instrument.

The error message is returned in the form

<error number>,"<error description>"

A table of error numbers and their descriptions is presented here.

No error reported

0 - No error

### **Command Errors**

A command error is in the range -199 to -100, and indicates that a syntax error was detected. This includes the case of an unrecognized header.

-100 Command Error

| -101                | Invalid character                  |
|---------------------|------------------------------------|
| -102                | Syntax error                       |
| -103                | Deta tura arrar                    |
| -104                | Data type error                    |
| -108                | Mara necessaria then allowed       |
| raaduud             | more parameters than allowed were  |
|                     |                                    |
| -109                |                                    |
|                     | Fewer parameters than necessary    |
| were received       |                                    |
| -110                | Command header error               |
| -111                | Header separator error             |
| -112                | Program mnemonic too long          |
|                     | The mnemonic must contain no more  |
| than 12 characters. |                                    |
| -113                | Undefined header                   |
| -120                | Numeric data error                 |
| -121                | Invalid character in number        |
| -123                | Exponent too large                 |
| -124                | Too many digits                    |
| -128                | Numeric data not allowed           |
|                     | A different data type was expected |
| -131                | Invalid suffix                     |
| -134                | Suffix too long                    |
| -138                | Suffix not allowed                 |
| -140                | Character data error.              |
| -141                | Invalid character data.            |
|                     | Incorrect character data were      |
| received.           |                                    |
| -144                | Character data too long            |
|                     | Character data may contain no more |
|                     |                                    |

than 12 characters.

| Character data not allowed           |
|--------------------------------------|
| String data not allowed              |
| Invalid block data                   |
| An error was found in the block data |
| Block data not allowed               |
| Expression data not allowed          |
|                                      |

#### **Execution Errors**

An execution error indicates that the device could not execute a syntactically correct command, either since the data were out of the instrument's range, or due to a device condition.

| -200                   | Execution error                        |
|------------------------|----------------------------------------|
|                        | An attempt was made to RECALL the      |
|                        | contents of an uninitialized stored    |
|                        | setting buffer.                        |
| -211                   | Trigger ignored.                       |
|                        | The *TRG common command was            |
|                        | ignored due to the device not being in |
|                        | the correct state to execute the       |
|                        | trigger.                               |
| -220                   | Parameter error.                       |
|                        | A parameter is in the correct range,   |
| but conflicts with oth | ner parameters.                        |
| -221                   | Settings conflict.                     |
|                        | The parameter is out of range due to   |
| the current instrume   | ent state.                             |
| -222                   | Data out of range.                     |

-223 Too much data. The arbitrary waveform memory limit has been exceeded. -224 Illegal parameter value. The parameter value must be

selected from a finite list of possibilities.

### **Device-Specific Errors**

An error specific to the device occurred.

| -315 | Configuration memory lost.   |
|------|------------------------------|
|      | Device memory has been lost. |
| -330 | Self-test failed.            |
| -350 | Queue overflow.              |

Error codes have been lost due to more than 10 errors being reported without being read.

### **Query Errors**

A query error indicates that the output queue control has detected a problem. This could occur if either an attempt was made to read data from the instrument if none was available, or when data were lost. Data could be lost when a query causes data to be formatted for the controller to be read, and the controller sends more commands without reading the data.

-410 Query INTERRUPTED.

Data were sent before the entire response of a previous query was read. -420 Query UNTERMINATED. An attempt was made to read a response before the complete program message meant to generate that response was sent.

#### Warnings

The execution of some commands might cause an undesirable instrument state. The commands are executed, but a warning is issued.

| 500 | Trigger rate short |
|-----|--------------------|
| 510 | Output overload    |

"Trigger rate short" means that the period of the waveform is larger than the value of the internal trigger rate. Thus not every trigger will generate a cycle (or burst) of the waveform.

# 4.8 COMMON COMMANDS

### 4.8.1 System Data Commands

#### \*IDN? - Identification query

The identification query enables unique identification of the device over the GPIB. This query should always be the last in a program message. It returns a string with four fields: Manufacturer name Model name Serial number (0 if not relevant) Version number

Command Type: Common Query Syntax: \*IDN? Response: BK, MODEL 4040B,0,V1.1

## 4.8.2 Internal Operation Commands

### \*RST - Reset command

The Reset command performs a device reset. It causes the device to return to the factory default power up state.

Type: Common Command Syntax: \*RST

## 4.8.3 Device Trigger Commands

a) \*TRG - Trigger command

This command is analogous to the IEEE 488.1 Group Execute Trigger interface message, and has the same effect. It is used to trigger the device to output a wave, and is accepted only when the trigger mode is set to Trigger, Gate or Burst, and the trigger source is set to BUS. Type: Common Command Syntax: \*TRG

#### 4.8.4 Stored Settings Commands

#### \*RCL - Recall instrument state

This command is used to restore the state of the device to that stored in the specified memory location.

Arguments Type <NRf> Range 0 to 9 (4014B) / 0 to 19 (4040B). Non integer values are rounded before execution

| Туре:    | Common Command                |
|----------|-------------------------------|
| Syntax:  | *RCL <ws><nrf></nrf></ws>     |
| Example: | *RCL 0 (Recall default state) |
|          | *RCL 9                        |

#### \*SAV - Save instrument state

This command is used to store the current instrument state in the specified memory location.

Arguments Type: <NRf>

| Range:   | 0 to 9 (4014B) / 0 to 19 (4040B). Non integer values are rounded before |
|----------|-------------------------------------------------------------------------|
|          | execution                                                               |
| Туре:    | Common Command                                                          |
| Syntax:  | *SAV <ws><nrf></nrf></ws>                                               |
| Example: | *SAV 2                                                                  |

Stored setting location 0 stores the factory defaults, and is a read-only location.

# 4.9 INSTRUMENT CONTROL COMMANDS

Instrument control commands are grouped into logical subsystems according to the SCPI instrument model. The commands are comprised of mnemonics indicating the subsystem to which the command belongs, and the hierarchy within that subsystem. When the command is to be referred to the Root node, it should be prefixed with a colon (:). Mnemonics appearing in square brackets [...] are optional. The '|' character is used to denote a choice of specifications. The '<ws>' is used to denote a white space character.

Note: When controlling the instrument remotely, do not interrupt the instrument with front panel interactions. Although the instrument will be automatically changed back to LOCS (local) mode, subsequent remote commands may cause errors during communication, in which will require a need of

# restarting the instrument before continuing again with remote operations.

#### 4.9.1 Default Subsystem

The Source Subsystem controls the frequency, voltage, amplitude modulation and clock source. The command structure is as follows:

| FUNCtion                                       | SINusoid SQUare TRIangle       |
|------------------------------------------------|--------------------------------|
| FREQuency                                      | <numeric value=""></numeric>   |
| AMPLitude                                      | <numeric value=""></numeric>   |
| OFFSet                                         | <numeric value=""></numeric>   |
| DCYCle                                         | <numeric value=""></numeric>   |
| OUTPUT                                         | ON/OFF                         |
| MODUL ation                                    | OFF/AM/FM/INT/FXT              |
| DEPTh <n< td=""><td>umeric value&gt;</td></n<> | umeric value>                  |
|                                                |                                |
| MODERequency                                   | y <numeric value=""></numeric> |

MODSHape SIN/TRI/ SQU

| DEViation | <numeric value=""></numeric> |
|-----------|------------------------------|
|-----------|------------------------------|

| SWEep   | ON/OFF/LIN/LOG               |
|---------|------------------------------|
| SWRAte  | <numeric value=""></numeric> |
| SWSTArt | <numeric value=""></numeric> |
| SWSTOp  | <numeric value=""></numeric> |

| MODE  | CONT/ TRIG / GATE / BRST     |
|-------|------------------------------|
| TRIG  | INT / EXT                    |
| TRAte | <numeric value=""></numeric> |
| BURSt | <numeric value=""></numeric> |

## FREQuency <frequency>

The frequency command controls the frequency of the output waveform.

| Arguments     |                                                   |
|---------------|---------------------------------------------------|
| Type:         | Numeric.                                          |
| Units:        | MHz, KHz, Hz (default)                            |
| Range:        | For SIN and SQU – 0.1 Hz to Max.                  |
| frequency (se | ee specifications),                               |
|               | For TRI – 0.1 Hz to 1 MHz,                        |
| Rounding:     | The value is rounded to 5 digits or 100 mHz.      |
| Command Ty    | /pe:Setting or Query                              |
| Setting       |                                                   |
| Syntax:       | FREQuency <ws><frequency>[units]</frequency></ws> |
|               | FREQuency <ws>MINimum MAXimum</ws>                |
| Examples:     | FREQ 5KHZ                                         |
|               | FREQ 5E3                                          |
|               | FREQ MAXIMUM                                      |
| -             | FREQ MIN                                          |
| Query         |                                                   |
| Syntax:       | FREQuency?[ <ws>MAXimum MINimum]</ws>             |
| Examples:     | FREQ?                                             |
| _             | FREQ? MAX                                         |
| Response:     | NR3                                               |
|               |                                                   |

Considerations:

 The MIN and MAX arguments refer to currently settable minimum or maximum.
 FIXed is alias for CW.

#### AMPLitude <p-p amplitude>

The amplitude command is used to set the peak-to-peak amplitude of the output waveform. Note that the amplitude and the offset are limited by the relation:

```
Peak Amplitude + |Offset| <= 5V
```

| Arguments         |                                                   |
|-------------------|---------------------------------------------------|
| Type:             | Numeric                                           |
| Units:            | V, mV, VPP, mVPP                                  |
| Range:            | 10mV to 10V                                       |
| Rounding:<br>10V. | 1mV for 10mV to 999mV. 10mV for 1V to             |
| Command Type      | : Setting or Query                                |
| Setting           |                                                   |
| Syntax:           | AMPLitude <ws><amplitude>[units]</amplitude></ws> |
|                   | AMPLitude <ws>MINimum MAXimum</ws>                |
| Examples:         | AMPL 2.5                                          |
|                   | AMPL 2.5V                                         |
|                   | AMPL MAX                                          |
| Query             |                                                   |
| Syntax:           | AMPLitude? <ws>MINimum MAXimum]</ws>              |
| Examples:         | AMPL?                                             |
|                   | AMPL? MAX                                         |
| Response:         | NR2                                               |
| Considerations:   |                                                   |

 The MAXimum amplitude is dependent on the offset.
 The MAX and MIN arguments should not be used in a program message containing an OFFSet command, since these values are evaluated during parsing, based on the current value of the offset.

#### OFFSet <offset>

The offset command is used to set the DC offset of the output waveform. Note that the amplitude and the offset are limited by the relation:

Peak Amplitude + |Offset| ≤ 5V

| Arguments  |                                          |
|------------|------------------------------------------|
| Type:      | Numeric                                  |
| Units:     | V, mV                                    |
| Range:     | 10mV to 5V                               |
| Rounding:  | To 10mV                                  |
| Command Ty | be: Setting or Query                     |
| Setting    |                                          |
| Syntax:    | OFFSet <ws><offset>[units]</offset></ws> |
|            | OFFSet <ws>MINimum MAXimum</ws>          |
| Examples:  | OFFS 2.5                                 |
|            | OFFS 2.5V                                |
|            | OFFS MAX                                 |
| Query      |                                          |
| Syntax:    | OFFSet?[ <ws>MINimum MAXimum]</ws>       |
| Examples:  | OFFS?                                    |
| -          | OFFS? MAX                                |

Response: NR2 Considerations:

 The MAXimum offset is dependent on the amplitude.
 The MAX and MIN arguments should not be used in a program message containing an AMPLitude command, since these values are evaluated during parsing, based on the current value of the amplitude.

## **FUNCtion**

The function command is used to set the type of waveform to be generated by the instrument.

Command Type: Setting or Query Setting Syntax: FUNCtion<ws><SIN|SQU|TRI> Examples: FUNC SIN FUNC TRI Query Syntax: FUNCtion? Examples: FUNC? Response: SIN|TRI|SQU

#### DCYCle <duty cycle value>

This command is used to set the duty-cycle of the square wave or the symmetry of triangular wave. The value is given in percent .

Arguments Type: Numeric Units: None (percent implied)

| Range:        | 1 to 99                                         |
|---------------|-------------------------------------------------|
| Rounding:     | To integer                                      |
| Command Type: | Setting or Query                                |
| Syntax:       | DCYCle <ws><duty cycle="" value=""></duty></ws> |
|               | DCYCle <ws>MINimum MAXimum</ws>                 |
| Query Syntax: | DCYCle?[ <ws>MINimum MAXimum]</ws>              |
| Response:     | NR3                                             |

#### OUT <state>

This command controls whether the output is ON or OFF.

| Arguments   |                         |
|-------------|-------------------------|
| Туре:       | Boolean                 |
| Command Typ | e: Setting or Query     |
| Setting     |                         |
| Syntax:     | OUT <ws>ON 1 OFF 0</ws> |
| Examples:   | OUT ON                  |
|             | OUT 1                   |
| Query       |                         |
| Syntax:     | OUT?                    |
| Response:   | 0 1                     |
|             |                         |

#### **MODULation**

This command activates or deactivates modulation: Command Type: Setting or Query Setting Syntax: MODULation OFF|AM|FM|INT|EXT Examples: MODULation FM

#### MODULation OFF MODULation EXT

Query Syntax:

Response:

MODULation? OFF | AM INT | AM EXT | FM INT | FM EXT

## DEPTh

This command sets the AM modulation depth in %

| Arguments   |                                             |
|-------------|---------------------------------------------|
| Type:       | Numeric                                     |
| Units:      | none (implied %)                            |
| Range:      | 0 to 100                                    |
| Rounding:   | To integer                                  |
| Command Typ | e: Setting or Query                         |
| Setting     |                                             |
| Syntax:     | DEPTh <ws><percent depth=""></percent></ws> |
| -           | DEPTh <ws>MINimum MAXimum</ws>              |
| Examples:   | DEPTh 50                                    |
| Query       |                                             |
| Syntax:     | DEPTh?[ <ws>MINimum MAXimum]</ws>           |
| Response:   | NR3                                         |

#### **MODFRequency**

This command sets the AM and FM modulating waveform frequency

| Arguments    |                                               |
|--------------|-----------------------------------------------|
| Туре:        | Numeric.                                      |
| Units:       | MHz, KHz, Hz (default)                        |
| Range:       | Fmax = 20 KHz                                 |
|              | Fmin = 0.01 Hz                                |
| Command Type | : Setting or Query                            |
| Setting      |                                               |
| Syntax:      | MODFR <ws><frequency>[units]</frequency></ws> |
|              | MODFR <ws>MINimum MAXimum</ws>                |
| Examples:    | MODFR 5KHZ                                    |
|              | MODFR 5E3                                     |
|              | MODFR MAXIMUM                                 |
|              | MODFR MIN                                     |
| Query        |                                               |
| Syntax:      | MODFR?[ <ws>MAXimum MINimum]</ws>             |
| Examples:    | MODFR?                                        |
|              | MODFR? MAX                                    |
| Response:    | NR3                                           |
|              |                                               |

#### **MODSHape**

This command selects the modulating waveform shape

Arguments Type: Character Options: SINusoid, TRIangle, SQUare Command Type: Setting or Query Setting
| Syntax:<br>Examples:          | MODSHape <ws><sin tri squ><br/>MODSHape SIN<br/>MODSHape TRI</sin tri squ></ws> |
|-------------------------------|---------------------------------------------------------------------------------|
| Query<br>Syntax:<br>Response: | MODSHape?<br>SIN TRI SQU                                                        |

#### **DEViation**

This command sets the FM modulation deviation

| Numeric.                                          |
|---------------------------------------------------|
| MHz, KHz, Hz (default)                            |
|                                                   |
| Fmax = carrier frequency                          |
| Fmin = 0.01 Hz                                    |
| ype: Setting or Query                             |
|                                                   |
| DEViation <ws><frequency>[units]</frequency></ws> |
| DEViation <ws>MINimum MAXimum</ws>                |
| DEV 5KHZ                                          |
| DEV 5E3                                           |
| DEV MAXIMUM                                       |
| DEV MIN                                           |
|                                                   |
| DEViation?[ <ws>MAXimum MINimum]</ws>             |
| DEV?                                              |
| DEV? MAX                                          |
| NR3                                               |
|                                                   |

### SWEep

This command activates or deactivates sweep:

Arguments Type: Boolean Command Type: Setting or Query Setting Syntax: SWE<ws>ON|OFF|LIN|LOG Examples: SWE ON SWE LIN Query Syntax: SWE? OFFILIN ONILIN OFFILOG ONILOG Response: OFF Note: Sweep will automatically be active if set to Linear or Logarithmic.

#### SWRAte

This command sets the time for one complete sweep:

| Arguments |                                      |
|-----------|--------------------------------------|
| Type:     | Numeric                              |
| Units:    | S, mS, uS, nS                        |
| Range:    | 10mS to 100S                         |
| Command T | ype: Setting or Query                |
| Setting   |                                      |
| Syntax:   | SWRAte <ws><time>[units]</time></ws> |
| -         | SWRAte <ws>MINimum/MAXimum</ws>      |

| Examples: | SWRAte 50MS                        |
|-----------|------------------------------------|
| Query     |                                    |
| Syntax:   | SWRAte?[ <ws>MINimum MAXimum]</ws> |
| Response: | NR3                                |

#### SWSTArt

This command sets the start frequency of the sweep:

| Arguments         |                                                 |
|-------------------|-------------------------------------------------|
| Type:             | Numeric.                                        |
| Units:            | MHz, KHz, Hz (default)                          |
| Range:            | Dependent on the frequency range of the         |
| current function. |                                                 |
| Command Type:     | Setting or Query                                |
| Setting           |                                                 |
| Syntax:           | SWSTArt <ws><frequency>[units]</frequency></ws> |
|                   | SWSTArt <ws>MINimum MAXimum</ws>                |
| Examples:         | SWSTArt 5KHZ                                    |
|                   | SWSTArt 5E3                                     |
|                   | SWSTArt MAXIMUM                                 |
|                   | SWSTArt MIN                                     |
| Query             |                                                 |
| Syntax:           | SWSTArt?[ <ws>MAXimum MINimum]</ws>             |
| Examples:         | SWSTArt ?                                       |
|                   | SWSTArt ? MAX                                   |
| Response:         | NR3                                             |
|                   |                                                 |

#### SWSTOp

This command sets the stop frequency of the sweep:

| Arguments         |                                                |
|-------------------|------------------------------------------------|
| Type:             | Numeric                                        |
| Lipito:           |                                                |
| Units.            |                                                |
| Range:            | Dependent on the frequency range of the        |
| current function. |                                                |
| Command Type:     | Setting or Query                               |
| Setting           |                                                |
| Syntax:           | SWSTOp <ws><frequency>[units]</frequency></ws> |
|                   | SWSTOp <ws>MINimum MAXimum</ws>                |
| Examples:         | SWSTOp 5KHZ                                    |
|                   | SWSTOp 5E3                                     |
|                   | SWSTOP MAXIMUM                                 |
|                   | SWSTOP MIN                                     |
| Query             |                                                |
| Syntax:           | SWSTOp?[ <ws>MAXimum MINimum]</ws>             |
| Examples:         | SWSTOp ?                                       |
| -                 | SWSTOp ? MAX                                   |
| Response:         | NR3                                            |

## MODE <trigger mode>

This command is used to set the trigger mode.

Arguments

| Туре:    | Character  |
|----------|------------|
| Options: | CONTinuous |
|          | TRIGger    |
|          | GATE       |
|          | BURSt      |

| Command Type | e:Setting or Query                                        |
|--------------|-----------------------------------------------------------|
| Setting      |                                                           |
| Syntax:      | MODE <ws><cont trig gate burs></cont trig gate burs></ws> |
| Examples:    | MODE CONT                                                 |
|              | MODE BURS                                                 |
| Query        |                                                           |
| Syntax:      | MODE?                                                     |
| Response:    | CONTITRIGIGATEIBURS                                       |

#### TRIGger <trigger source>

This command is used to select the trigger source, for use in the Trigger, Gate and Burst trigger modes.

Arguments

| Туре:      | Character                            |
|------------|--------------------------------------|
| Command Ty | pe: Setting or Query                 |
| Setting    |                                      |
| Syntax:    | TRIGger <ws><int ext></int ext></ws> |
| Examples:  | TRIGEXT                              |
|            | TRIG INT                             |
| Query      |                                      |
| Syntax:    | TRIGger?                             |
| Response:  | INTIEXT                              |

#### BURSt <burst count>

This command is used to set the number of cycles to be output in the BURST mode. It is not a standard SCPI command.

Arguments

| Туре:      | Numeric                           |
|------------|-----------------------------------|
| Range:     | 1 to 65535                        |
| Rounding:  | To integer value                  |
| Command Ty | be: Setting or Query              |
| Setting    |                                   |
| Syntax:    | BURSt <ws><value></value></ws>    |
| Examples:  | BURS 100                          |
|            | BURS MAXIMUM                      |
| Query      |                                   |
| Syntax:    | BURSt?[ <ws>MAXimum MINimum]</ws> |
| Response:  | NR1                               |
| Examples:  | BURST?                            |
|            | BURS? MAX                         |

## TRAte <trigger rate>

Sets the rate of the internal trigger.

### Arguments

| Туре:  | Numeric       |
|--------|---------------|
| Units: | S, mS, uS, nS |
| Range: | 1 uS to 10S   |

| Rounding:    | to 4 digits                           |
|--------------|---------------------------------------|
| Command Type | e: Setting or Query                   |
| Setting      |                                       |
| Syntax:      | TRAte <ws><value>[units]</value></ws> |
|              | TRAte <ws>MINimum MAXimum</ws>        |
| Examples:    | TRAte 10E-6                           |
|              | TRAte MIN                             |
| Query        |                                       |
| Syntax:      | TRAte?[ <ws>MINimum MAXimum]</ws>     |
| Response:    | NR3                                   |
| Examples:    | TRAte?                                |
| -            | TRAte? MIN                            |

#### ERRor?

This query returns the first entry in the error queue, and removes that entry from the queue.

| Command Ty | pe:Query only                                                          |
|------------|------------------------------------------------------------------------|
| Query      |                                                                        |
| Syntax:    | ERRor?                                                                 |
| Response:  | <pre><error number="">, "<error description="">"</error></error></pre> |

## **SERVICE INFORMATION**

**Warranty Service:** Please go the support and service section on our website <u>www.bkprecision.com</u> to obtain a RMA #. Return the product in the original packaging with proof of purchase to the address below. Clearly state on the RMA the performance problem and return any leads, probes, connectors and accessories that you are using with the device.

**Non-Warranty Service:** Please go the support and service section on our website <u>www.bkprecision.com</u> to obtain a RMA #. Return the product in the original packaging to the address below. Clearly state on the RMA the performance problem and return any leads, probes, connectors and accessories that you are using with the device. Customers not on an open account must include payment in the form of a money order or credit card. For the most current repair charges please refer to the service and support section on our website.

Return all merchandise to B&K Precision Corp. with pre-paid shipping. The flat-rate repair charge for Non-Warranty Service does not include return shipping. Return shipping to locations in North America is included for Warranty Service. For overnight shipments and non-North American shipping fees please contact B&K Precision Corp.

B&K Precision Corp. 22820 Savi Ranch Parkway Yorba Linda, CA 92887 www.bkprecision.com 714-921-9095

Include with the returned instrument your complete return shipping address, contact name, phone number and description of problem.

# LIMITED THREE-YEAR WARRANTY

B&K Precision Corp. warrants to the original purchaser that its products and the component parts thereof, will be free from defects in workmanship and materials for a period of <u>three years</u> from date of purchase.

B&K Precision Corp. will, without charge, repair or replace, at its option, defective product or component parts. Returned product must be accompanied by proof of the purchase date in the form of a sales receipt.

To help us better serve you, please complete the warranty registration for your new instrument via our website <u>www.bkprecision.com</u>

Exclusions: This warranty does not apply in the event of misuse or abuse of the product or as a result of unauthorized alterations or repairs. The warranty is void if the serial number is altered, defaced or removed.

B&K Precision Corp. shall not be liable for any consequential damages, including without limitation damages resulting from loss of use. Some states do not allow limitations of incidental or consequential damages. So the above limitation or exclusion may not apply to you.

This warranty gives you specific rights and you may have other rights, which vary from state-to-state.

B&K Precision Corp. 22820 Savi Ranch Parkway Yorba Linda, CA 92887 www.bkprecision.com 714-921-9095

## Index

Amplitude, 12, 25, 38 cursor, 36 duty cycle, 26 Errors, 38 factory default, 37 frequency, 25 Impedance Matching, 24 LCD, 21 Linear, 32 Offset, 25 recall, 41 safety, 2 Specifications, 11 store, 41 Symmetry, 26 **Sync Out**, 23

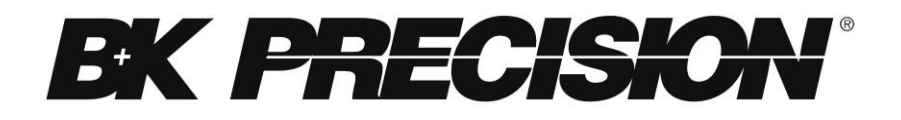

22820 Savi Ranch Parkway Yorba Linda, CA 92887 <u>www.bkprecision.com</u>

© 2013 B&K Precision Corp.

V112713

Contact: Industrial Process Measurement, Inc. 3910 Park Avenue, Unit 7 Edison, NJ 08820 732-632-6400 support@instrumentation2000.com http://www.instrumentation2000.com